Istituto Centrale per il Catalogo Unico delle Biblioteche Italiane e per le Informazioni bibliografiche

# APPLICATIVO SBNWEB

# GESTIONE ACQUISIZIONI ORDINI

Manuale utente Versione 1.0

# Sommario

| I. OR | RDINI                                     | 3   |
|-------|-------------------------------------------|-----|
| 1.1.  | Lettera d'ordine                          | 3   |
| 1.1.  | Parametri configurazione ordine           | 4   |
| 1.2.  | Percorsi                                  | 5   |
| 1.3.  | Ricerca ordini                            | 6   |
| 1.4.  | Lista sintetica ordini                    | 8   |
| 1.5.  | Funzioni da scheda di dettaglio di ordine | 8   |
| 1.6.  | CREA ordine                               | .10 |
| 1.7.  | Gestione ordini                           | .11 |
| 1.7   | 7.1. Ordine d'Acquisto                    | .11 |
| 1.7   | 7.2. Deposito legale                      | .14 |
| 1.7   | 7.3. Dono                                 | .15 |
| 1.7   | 7.4. Visione trattenuta                   | .16 |
| 1.7   | 7.5. Cambio                               | .17 |
| 1.7   | 7.6. Rilegatura                           | .18 |
|       | -                                         |     |

## 1. ORDINI

La gestione degli ordini serve ad inserire, modificare, cancellare, rinnovare, annullare e chiudere gli ordini, ad accessionare documenti per i quali sono presenti degli ordini.

Per poter gestire un ordine, se la biblioteca ha scelto di gestire il bilancio con l'applicativo, è necessario utilizzare prima le funzioni di Bilancio, Sezione acquisizione, Profili di acquisto e Fornitori per le quali si rinvia ai manuali specifici.

E' possibile gestire gli ordini anche se la biblioteca non gestisce il bilancio.

La procedura si svolge a livello locale.

Prima di esaminare la procedura relativa alla gestione degli ordini si illustrano le modalità di configurazione del profilo della biblioteca per quanto riguarda le acquisizioni.

Dal menù Acquisizioni  $\rightarrow$  Configurazioni è possibile configurare

- la lettera relativi agli ordini da stampare
- i parametri relativi alla scelta della biblioteca su gestione del bilancio, sezioni di acquisizione, e profili d'acquisto

### 1.1. Lettera d'ordine

E' possibile parametrare la lettera d'ordine inserendo, (Figura 1 - configurazione lettera d'ordine/1) tramite i tasti aggiungi/cancella: i dati di intestazione, una formula introduttiva per i vari tipi d'ordine, un testo relativo all'oggetto. Nella parte inferiore della mappa si inseriscono i parametri relativi alla stampa (vedi Figura 2 - configurazione lettera d'ordine/2)

| Biblioteca: IC - Istituto Centra     | ale Per ILCa | Ambiente COLLAUDO (71) - Pol                                                             | lo SB      | <b>w</b> - |                  | Veb     |
|--------------------------------------|--------------|------------------------------------------------------------------------------------------|------------|------------|------------------|---------|
| Interrogazione                       | Configurat   | zione lettera d'ordine                                                                   |            |            |                  |         |
| <ul> <li>Acquisizioni</li> </ul>     |              | Lettera d'Ordine Ordine                                                                  |            |            |                  |         |
| Gare d'acquisto                      | Impostaz     | ioni per la biblioteca                                                                   |            |            |                  |         |
| <u>Ordine</u>                        | *            | Dati di Intestazione                                                                     |            |            |                  |         |
| Buoni d'ordine                       | 1            | Istituto centrale per il catalogo unico                                                  |            |            |                  |         |
| □ <u>Fatture</u>                     | 2            | Viale Castro Pretorio, 105                                                               |            |            |                  |         |
| Comunicazioni                        | 3            | 00195 Roma                                                                               |            |            |                  |         |
| <u>Suggerimenti</u><br>bibliotecario | 4            |                                                                                          |            |            |                  |         |
| Suggerimenti lettore                 |              |                                                                                          | <u> </u>   |            |                  |         |
| <u>Fornitori</u>                     |              |                                                                                          | Aggiun     | igi intest | . Cancella       | intest. |
| Bilancio                             | #            | Formula introduttiva                                                                     | Lin        | gua        | Tipo Ordine      |         |
| Sezioni acquisizione                 | 1            | Vi preghiamo di fornire il materiale di seguito indicato                                 | IT         | A 🔽        | L 🕶              |         |
| Profili acquisto                     | 2            | Si ringrazia per il dono                                                                 | IT         | A 🖌        | D                |         |
| Cambi                                | 3            | Vi preghiamo di voler rilegare il materiale di seguito elencato secondo le indicazioni i | · IT       | A 🔽        | R 🕶              |         |
| Configurazione                       | 4            | Vi preghiamo di fornire il materiale listed                                              | E          | NG 🔽       |                  |         |
| Documento Fisico                     |              | Acciunci formula introd                                                                  |            | Cancelli   | a formula intro  | duttiva |
| Servizi                              |              |                                                                                          |            |            |                  |         |
| Elaborazioni differite               | #            | Formula introduttiva per tipo lavorazione                                                | Lingua     | Tipo lav   | orazione         |         |
| Amminist del sistema                 | 1            | Si prega di fornire un numero sufficiente di supporti CD/DVD                             |            | Digita     | lizzazione 💌     | 0       |
| shomam: 2012 11 06 11:20:26          | 2            | rilegare tutto                                                                           |            | Rilega     | atura 🚩          | 0       |
| sbnweb: 2012-11-26 17:40:39          |              | Agg. formula int                                                                         | trodutti∨a | Cano       | c. formula intro | dutti∨a |
|                                      | #            | Testo dell'oggetto                                                                       | Lin        | igua       | Tipo Ordine      |         |
|                                      | 1            | Sollecito deposito legale                                                                | IT         | A 🖌        | L 🛩              |         |
|                                      | 2            | Ringraziamento                                                                           | П          | Ά 🔽        | D                |         |
|                                      | з            | Ordine di rilegatura                                                                     | П          | A 🔽        | RM               |         |
|                                      | 4            | ordine di acquisto                                                                       | E          | NG 🔽       | A                |         |

Figura 1 - configurazione lettera d'ordine/1

| #                              | Dati fine stampa                                 | · · · · · · · · · · · · · · · · · · ·     |
|--------------------------------|--------------------------------------------------|-------------------------------------------|
| 1                              | II Direttore                                     |                                           |
| 2                              | dott.ssa Rosa Caffo                              |                                           |
|                                |                                                  | Aggiungi fine stampa Cancella fine stampa |
| N.ro buono d'ordine            | Automatico 🔿 Manuale 💿                           |                                           |
| Parametri di stampa            | lettera d'ordine:                                |                                           |
| Area ISBD                      | Titolo si ⊙ no ○<br>Edizione si ⊙ no ○           |                                           |
|                                | Numerazione și 🔿 no 🧿<br>Pubblicazione și 💿 no 🔿 |                                           |
| Logo                           | si 🔿 no 💿                                        |                                           |
| Immagine logo di<br>biblioteca | ( )<br>Carica file selezionato                   | Sfoglia                                   |
| Prezzo                         | si 🔿 no 💿                                        |                                           |
| N.ro protocollo                | si 💿 no 🔘                                        |                                           |
| Data                           | si 💿 no 🔘                                        |                                           |
| Indicatore ordine<br>rinnovato | Rinnovo di: originario 💿 precedente 🔿 nessuno 🔿  |                                           |
| Firma digitale                 | si 🔘 no 💿                                        |                                           |
| Immagine firma<br>digitale     | Carica file selezionato                          | Sfoglia                                   |
| Indicazione di<br>ristampa     | si 💿 no 🔿                                        |                                           |
|                                | Salva Ripristina                                 |                                           |

Figura 2 - configurazione lettera d'ordine/2

## 1.1. Parametri configurazione ordine

la biblioteca può scegliere di gestire o meno il bilancio: se l'opzione è positiva la biblioteca è tenuta a gestire obbligatoriamente anche le sezioni di acquisizione viceversa può impostare le sezioni di acquisizione senza gestire il bilancio (vedi manuali specifici)

E' inoltre possibile parametrare l' adeguamento del prezzo previsto dell'ordine a quello reale: è possibile selezionare l'aggiornamento automatico del prezzo o su richiesta dell'operatore (Figura 3 – configurazione)

|                                      | Amb                                                | biente COLLAUDO (71) - Polo SBW                | - SBN Web  |
|--------------------------------------|----------------------------------------------------|------------------------------------------------|------------|
| Biblioteca: IC - Istituto Cent       | rale Per II Catalogo Unico Delle Biblioteche Uti   | tente: aste                                    | Logout 🛄 💥 |
| Interrogazione                       | Configurazione lettera d'ordine > Configurazio     | one ordine                                     |            |
| 🔻 Acquisizioni                       | Lettera d'Ordine                                   | Ordine                                         |            |
| Gare d'acquisto                      | Impostazioni per la biblioteca                     |                                                |            |
| Ordine                               | La biblioteca gestisce il bilancio                 |                                                |            |
| Buoni d'ordine                       | La biblioteca gestisce le sezioni di               |                                                |            |
| Fatture                              | La biblioteca gestisce i profili                   |                                                |            |
| Comunicazioni                        |                                                    |                                                |            |
| <u>Suggerimenti</u><br>bibliotecario | Adeguamento del prezzo previsto al prezzo<br>reale | R ·                                            |            |
| Suggerimenti lettore                 |                                                    | A - automatico                                 |            |
| Eornitori                            |                                                    | R-arichiesta<br>N-non gestito Salva Ripristina |            |
| □ <u>Cambi</u>                       |                                                    |                                                |            |
| Configurazione                       |                                                    |                                                |            |
| Documento Fisico                     |                                                    |                                                |            |
| Servizi                              |                                                    |                                                |            |
| Elaborazioni differite               |                                                    |                                                |            |
| Amminist. del sistema                |                                                    |                                                |            |
| sbnmaro: 2012-11-06 11:30:36         |                                                    |                                                |            |
| sbnweb: 2012-11-19 13:50:24          |                                                    |                                                |            |
|                                      |                                                    |                                                |            |
|                                      |                                                    |                                                |            |
|                                      |                                                    |                                                |            |
|                                      |                                                    |                                                |            |
|                                      |                                                    |                                                |            |
|                                      |                                                    |                                                |            |
|                                      |                                                    |                                                |            |

Figura 3 – configurazione

L'utente, una volta scelta la funzione "Ordini" dal menu di Acquisizioni può effettuare le seguenti operazioni:

- Registrare ordini
- Esaminare ordini
- Modificare ordini
- Cancellare ordini
- Annullare ordini
- Rinnovare ordini
- Attribuire inventari a documenti ricevuti su un ordine o esaminare gli inventari legati all'ordine
- Stampare liste di ordini e il dettaglio di un singolo ordine
- Chiudere ordini

Esistono 6 tipologie di ordini: <u>A</u>cquisto, deposito <u>L</u>egale, <u>D</u>ono, <u>V</u>isione trattenuta, <u>C</u>ambio, <u>R</u>ilegatura.

In base alla tipologia di ordine, variano sia i dati da inserire, sia le funzioni disponibili (v. Nuovo ordine per le diverse tipologie).

Tutti gli ordini richiedono un legame ad un fornitore.

#### 1.2. Percorsi

Si accede alla gestione ordini da due punti funzione

1. da Interrogazione titolo  $\rightarrow$  analitica  $\rightarrow$  Vai A  $\rightarrow$  Acquisizioni  $\rightarrow$ Ordine

dopo aver cercato (o creato) il titolo di interesse si clicca sul bottone Vai a  $\rightarrow$  Acquiszioni  $\rightarrow$  Ordine

Se la risposta è negativa (titolo non trovato) è possibile creare un suggerimento (Crea in Locale) o importare a suggerimento un titolo (Copia notizia) (vedi manuali specifici).

2. dal Menu Acquisizioni  $\rightarrow$  Ordine

Si apre la maschera di ricerca ordini (Figura 4 - ricerca ordini)

|                                                                                                    | A- 8- 95                                                                                                    | Ambiente COL            | LAUDO (71) -                                                          | - Polo SBW  | - SBN Web  |
|----------------------------------------------------------------------------------------------------|----------------------------------------------------------------------------------------------------|-------------------------|-----------------------------------------------------------------------|-------------|------------|
| Biblioteca: IC - Istituto Centr                                                                                                    | ale Per II Catalogo Unico Delle E                                                                                              | iblioteche Utente: aste |                                                                       |             | Logout 🛄 💥 |
| Interrogazione                                                                                                    | Ricerca ordini                                                                                                    |                         |                                                                       |             |            |
| Acquisizioni     Gare d'acquisto     Ordine     Duoni d'ordine     Eatture     Comunicazioni     Suagerimenti     bibliotecario     Suagerimenti lettore     Comitori | Codice Bibl.<br>Continuativo<br>Anno ordine<br>BID<br>Fornitore<br>Data ordine da:<br>Data fine abb. da:<br>Esercizio<br>Stato | IC C                    | Sez.<br>Natura v<br>Tipo<br>(gg/mm/aaaa)<br>(gg/mm/aaaa)<br>Tipo Impe | gno - • p   | Numero     |
| Cambi                                                                                                    | l ipo invio                                                                                                    | Stampato                | Rinnovato                                                             | ~           |            |
| <u>Configurazione</u> <u>Documento Fisico</u> <u>Servizi</u>                                                                                                    | Elem. blocco                                                                                                    |                         | Ordinamento Nome                                                      | e fornitore | <b>~</b>   |
| Elaborazioni differite                                                                                                    |                                                                                                    |                         | Lerca Crea                                                            |             |            |
| ▶ Amminist. del sistema<br>sbnmaro: 2012-11-06 11:30:36<br>sbnweb: 2012-11-22 10:59:37                                                                                |                                                                                                    |                         |                                                                       |             |            |
|                                                                                                    |                                                                                                    |                         |                                                                       |             |            |
|                                                                                                    |                                                                                                    | Figura 4 - ricerca      | a ordini                                                              |             |            |

### 1.3. Ricerca ordini

I canali di ricerca, utilizzabili anche in and, sono:

- **Cod. Biblioteca**: tramite il cartiglio si sceglie la biblioteca della quale si desidera esaminare gli ordini
- **Sez**.: tramite il cartiglio si sceglie la sezione di acquisizione della quale si desidera esaminare gli ordini
- **Continuativo**: consente di selezionare i soli ordini continuativi o i soli ordini non continuativi. In assenza di valorizzazione, il default è impostato per entrambi.
- Natura: consente di selezionare la natura del Bid per il quale si ricercano gli ordini
- Anno, tipo e numero dell'ordine: utilizzati con temporaneamente danno una risposta univoca
- **BID**: si può inserire il BID di interesse o utilizzare la lentina per la ricerca sulla base dati locale
- **Fornitore**: si può inserire il codice/descrizione del fornitore o utilizzare la lentina per la ricerca sulla base dati locale; se la ricerca è negativa si può creare il fornitore e importarlo sull'ordine (per la creazione vedi manuale fornitori)
- **Data ordine:** consente di selezionare gli ordini effettuati in un intervallo di tempo (da ... a...). Se non si valorizza il secondo campo, il sistema estrae i dati inseriti a

partire dalla data indicata e fino alla data corrente. E' ammessa la valorizzazione di entrambi i campi con la stessa data, per estrarre gli ordini inseriti in un solo giorno.

- **Data fine abbonamento**: consente di selezionare gli ordini relativi ai periodici la cui data di scadenza cada nell'intervallo di tempo indicato.
- **Esercizio, capitolo, tipo impegno**: mediante questi canali può essere effettuata una ricerca per anno di esercizio di bilancio e relativi capitolo e impegno; si può utilizzare la lentina per la ricerca del bilancio
- **Stato:** consente di cercare gli ordini selezionando uno o più stati tra quelli dell'ordine (aperto, chiuso, annullato)
- **Stampato**: scegliendo dalla drop il valore Si/no si possono visualizzare gli ordini già stampati o quelli da stampare
- **Rinnovato** scegliendo dalla drop il valore Si/no si possono visualizzare gli ordini già rinnovati o da rinnovare
- Inventario collegato (RFID)

E' inoltre possibile scegliere quanti record si vogliono ricevere per blocco e il loro ordinamento.

E' possibile la Ricerca puntuale utilizzando come canale l'identificativo dell'ordine, che è costituito dall'insieme dei tre seguenti elementi: codice tipo ordine, anno, n. progressivo. La risposta non può che essere univoca.

Se l'esito della ricerca è positivo il sistema prospetta una lista sintetica <u>(figura 5 – sintetica ordini)</u> che riporta per ciascun ordine i seguenti dati: progressivo, codice della biblioteca, dati dell'ordine (anno, tipo, numero) data, codice dello stato dell'ordine (ad es.: A = aperto, C = chiuso, N= nullo), il Bid del titolo, gli ISBD e la natura della notizia, l'informazione se si tratta o meno di un ordine continuativo (C), o rinnovato (R), il codice e la descrizione fornitore, i dati relativi al bilancio (anno, capitolo, impegno).

Per vedere il dettaglio di un ordine è necessario cliccare sul progressivo oppure selezionarne uno con check box e cliccare il bottone **Esamina**. (Figura 6 - dettaglio ordine).

| Logout 💶 🗮       |
|------------------|
|                  |
|                  |
| Bilancio         |
|                  |
| ional 2010 1 1   |
|                  |
|                  |
|                  |
| ional 2009 1 1 🗔 |
|                  |
| •                |
|                  |
|                  |
|                  |
|                  |
|                  |
|                  |
|                  |
|                  |
|                  |
|                  |
|                  |
|                  |
|                  |
|                  |
|                  |

Figura 5 - sintetica ordini

#### 1.4. Lista sintetica ordini

Dalla lista sintetica di ordini sono attivi i seguenti bottoni:

**Ordine** consente di effettuare operazioni multiple su uno o più ordini selezionati (per i dettagli delle funzioni vedi scheda di dettaglio)

Stampa consente di stampare più ordini dopo averli selezionati. La procedura è on-line

**Stampa elenco rilegature** consente di stampare l'elenco dei Bid relativi a inventari legati a ordini di rilegatura

Lista inventari consente di esaminare gli inventari legati ad un ordine

Indietro chiude la prospettazione sintetica

**Crea** per registrare un nuovo ordine

|                                                             | A                        | 2                           | Ambien                                      | te C                    | OLL                    | AUD                      | 0 (71) - P                                    | olo SBV                            | N - S     | BN Web       |
|-------------------------------------------------------------|--------------------------|-----------------------------|---------------------------------------------|-------------------------|------------------------|--------------------------|-----------------------------------------------|------------------------------------|-----------|--------------|
| Biblioteca: IC - Istituto Cent                              | rale Per II Catalogo     | Unico Delle Biblio          | teche Utente: aste                          |                         |                        |                          |                                               |                                    |           | Logout 🛄 💥   |
| Interrogazione                                              | false                    | <u>lista ordini</u> > Detta | glio ordine                                 |                         |                        |                          |                                               |                                    |           |              |
| <ul> <li>Acquisizioni</li> </ul>                            | Acquisto                 | Dep                         | osito legale                                | D                       | ono                    | Ň                        | /isione trattenuta                            | Cambi                              | 0         | Rilegatura   |
| Gare d'acquisto                                             | 1                        |                             |                                             |                         |                        |                          |                                               |                                    |           |              |
| Ordine                                                      | Codice Bibl.             |                             |                                             | _                       |                        |                          |                                               | _                                  |           |              |
| Buoni d'ordine                                              | Ordine                   | Anno 2011                   | Nr. 1                                       | Data 1                  | 7/01/201               | 1 Stan                   | npato 🗹 🛛 Stato 🗛                             | *                                  |           |              |
| □ <u>Fatture</u>                                            | BID                      | PUV0327545 M                | Per chi suona la ca<br>Iondadori, 1946 4    | mpana : r<br>80 p. ; 19 | omanzo.<br>I cm. ((Tra | /diErnest⊢<br>ad.diMaria | lemingway 2. ed \Mil<br>Napolitano Martone Ir | anol:A. <mark>P</mark> N<br>cop.:1 | atura M m | ionografia 💙 |
| Comunicazioni                                               |                          | g                           | randi narratori d'og                        | ni paese.               |                        |                          |                                               |                                    |           |              |
| <u>Suggerimenti</u><br>hibliotecario                        | Sezione                  | ACQ                         | Reg. Trib.                                  |                         | N. Copi                | e 0                      |                                               |                                    |           |              |
| Suggerimenti lettore                                        | Fornitore                | 66 feltrin                  | 6 feltrinelli international Continuativo    |                         |                        |                          |                                               |                                    |           |              |
| Fornitori                                                   | Prezzo                   | 10,00                       | 0,00 EUP → Prezzo in € 10,00                |                         |                        |                          |                                               |                                    |           |              |
| Cambi                                                       | Bilancio:                | Esercizio 2010              | sercizio 2010 Capitolo 1 Tipo Impegno 1 N V |                         |                        |                          |                                               |                                    |           |              |
| <u>Configurazione</u> Documento Eisico                      | Note Ordine              |                             |                                             |                         |                        |                          |                                               | D                                  |           |              |
| <ul> <li>Servizi</li> </ul>                                 | Note al fornitore        |                             |                                             |                         |                        |                          |                                               | 1                                  |           |              |
| Elaborazioni differite                                      | Tipo Invio               | ~                           | Priorità                                    | ~                       | Proven                 |                          |                                               |                                    |           |              |
| Amminist. del sistema                                       | Dati periodico:          | Annata                      |                                             |                         | N. Vol                 |                          | 0                                             | Fascicolo                          |           |              |
| sbnmarc: 2012-11-06 11:30:36<br>sbnweb: 2012-11-22 10:59:37 | Abbonamento:             | Data inizio                 |                                             |                         | Data Fir               | ne                       |                                               | Durata                             |           | P            |
|                                                             | Anno Rinnovato Rinnovato |                             |                                             |                         |                        |                          |                                               |                                    |           |              |
|                                                             |                          | Li                          | sta Inv. Invent                             | ari 0                   | rdine                  | Stampa                   | Forn. preferenziali                           | Buoni Ord.                         | ן         |              |
|                                                             |                          | S                           | alva Ripristina                             | Car                     | ncella                 | Indietro                 | íi                                            |                                    | ,         |              |
|                                                             |                          |                             |                                             |                         |                        |                          | ,                                             |                                    |           |              |
|                                                             |                          |                             |                                             |                         |                        |                          |                                               |                                    |           |              |
|                                                             |                          |                             |                                             |                         |                        |                          |                                               |                                    |           |              |
|                                                             |                          |                             |                                             |                         |                        |                          |                                               |                                    |           |              |
|                                                             |                          |                             |                                             |                         |                        |                          |                                               |                                    |           |              |

Figura 6 - dettaglio ordine

### 1.5. Funzioni da scheda di dettaglio di ordine

Dalla scheda di dettaglio dell'ordine sono attivi i seguenti tasti:

Lista inv.: consente di visionare gli inventari legati all'ordine

**Inventari:** consente di creare inventari dall'ordine; il sistema prospetta la finestra "inserimento inventari da ordine". (Figura 7 - inserimento inventario dall'ordine) che riporta gli elementi identificativi dell'ordine e i campi Serie e "N° inventari da valorizzare con l'eventuale serie e con il numero degli inventari che si intendono creare per quella serie (il default riporta il numero 1).

E' necessario inserire l'informazione di quanti numeri di inventario (uno o più di uno) devono essere attribuiti a quell'ordine. Una volta inseriti i dati si clicca sul bottone CREA e il sistema prospetta la successiva finestra "Modifica inventari da ordine" per l'inserimento dei dati di inventario (vedi manuale documento fisico).

|                                      | Ambiente COLLAUDO (71) - Polo SBW - SBI                                                                  | N Web     |
|--------------------------------------|----------------------------------------------------------------------------------------------------|-----------|
| Ribliotecs: IC Institute Cent        | trale Part II of stores Unice Date Biblioteche Utilitie este                                             | ogout 🔲 💓 |
| Interrogazione                       | Ricerca ordini > Lista ordini > Dettaglio ordine > Inserimento inventari da Ordine                       |           |
| Acquisizioni                         | Biblioteca IC Istituto Centrale Per II Catalogo Unico Delle Biblioteche                                  |           |
| D Gare d'acquisto                    | Notizia Corrente: CFI0429531 *Arredare la casa N. 1 (apr. 1967) Milano : \s. n.l, 1967 v. ((Trimestrale. |           |
| Ordine                               | Ordine Division 10 The setting A Area setting 2012 Newsens setting 12                                    |           |
| Buoni d'ordine                       | Inventario                                                                                               |           |
| Fatture                              | Serie Nº Inventari 1                                                                                     |           |
| Comunicazioni                        |                                                                                                    |           |
| <u>Suggerimenti</u><br>bibliotecario |                                                                                                    |           |
| Suggerimenti lettore                 |                                                                                                    |           |
| Fornitori                            |                                                                                                    |           |
| Bilancio                             |                                                                                                    |           |
| Sezioni acquisizione                 |                                                                                                    |           |
| Profili acquisto                     |                                                                                                    |           |
| Cambi                                |                                                                                                    |           |
| Configurazione                       |                                                                                                    |           |
| Documento Fisico                     |                                                                                                    |           |
| Servizi                              |                                                                                                    |           |
| Elaborazioni differite               |                                                                                                    |           |
| Amminist, del sistema                |                                                                                                    |           |
| sbnmarc: 2012-11-06 11:30:36         | -                                                                                                    |           |
| sphweb: 2012-11-26 17:40:39          |                                                                                                    |           |
|                                      |                                                                                                    |           |
|                                      |                                                                                                    |           |
|                                      |                                                                                                    |           |
|                                      |                                                                                                    |           |
|                                      |                                                                                                    |           |

Figura 7 - inserimento inventario dall'ordine

Ordine: consente le seguenti operazioni sull'ordine

• Annullamento: E' possibile annullare solo ordini aperti cui non è associato alcun inventario. Se la biblioteca gestisce il bilancio, l'annullamento di un ordine implica la sottrazione, nel bilancio corrispondente all'ordine, dell'importo ordinato e altrettanto nel budget della sezione di acquisizione.

Gli ordini annullati vengono comunque visualizzati nella lista degli ordini con stato = "N" (annullato), mentre quelli cancellati vengono eliminati.

- **Chiusura**: permette di cambiare lo stato di un ordine, al quale corrisponde almeno un inventario, e metterlo nello stato "chiuso".
- **Duplicazione:** permette di creare un nuovo ordine utilizzando le informazioni di un ordine precedentemente selezionato. In fase di duplicazione dell'ordine è possibile anche modificare i dati già inseriti.
- **Rinnovo**: la funzione viene utilizzata quando si vuole rinnovare un ordine continuativo. La transazione si attiva solo su ordini "continuativi" e aperti. Il sistema mantiene un collegamento tra l'ordine e i suoi rinnovi, in modo da poter storicizzare i rinnovi dell'ordine stesso.
- **Riapertura**: se l'ordine è chiuso è l'unica operazione possibile.
- **Stampa:** consente di stampare l'ordine

- Forn. Preferenziali: consente di esaminare i fornitori preferenziali legati alla sezione d'acquisto sulla quale è imputato l'ordine
- Salva: per registrare le modifiche
- **Ripristina:** per annullare le modifiche non ancora registrate
- **Cancella:** il bottone si attiva consentendo la cancellazione dell'ordine soltanto dopo l'annullamento dello stesso; quando l'ordine viene cancellato il sistema detrae dal bilancio relativo all'ordine e anche dalla sezione di acquisizione l'importo ordinato.
- Indietro per tornare alla prospettazione sintetica

### 1.6. CREA ordine

La creazione di un nuovo ordine è attivata da due distinti percorsi:

1. provenendo dal menu di Acquisizioni – Ordini

In questo caso il sistema propone la mappa di ricerca dell'ordine con attivo il tasto CREA

 provenendo dall'Interrogazione titolo, scegliendo Vai a → Acquisizioni → Ordini, dopo aver individuato (e importato sulla mappa di creazione dell'ordine) o creato a livello 01 il titolo di riferimento.

In quest'ultimo caso, se la risposta è positiva, il sistema invia la lista sintetica degli ordini trovati sul titolo

Sia che la risposta sia positiva che negativa è possibile procedere alla creazione dell'ordine

Cliccando il tasto CREA si apre la mappa di creazione dell'ordine (Figura 8 - crea ordine) che, di default, è impostata sul tipo ordine Acquisto.

Di seguito si illustrano le varie tipologia d'ordine

| Ambiente COLLAUDO (71) - Polo SBW - SBN Web                                                                                                    |                                                                                             |                                                                                           |             |                                         |                         |                     |            |  |
|----------------------------------------------------------------------------------------------------|---------------------------------------------------------------------------------------------|-------------------------------------------------------------------------------------------|-------------|-----------------------------------------|-------------------------|---------------------|------------|--|
| Biblioteca: IC - Istituto Cent                                                                                                    | rale Per II Catalogo Unic<br>Ricerca ordini > Crea                                          | o Delle Biblioteche Utente: aste                                                          |             |                                         |                         |                     | Logout 🛄 💥 |  |
| <ul> <li>Acquisizioni</li> </ul>                                                                                                    | Acquisto                                                                                    | Deposito legale                                                                           | Dono        | Visio                                   | one trattenuta          | Cambio              | Rilegatura |  |
| Gare d'acquisto     Ording     Buoni d'ordine     Eatture     Comunicazioni     Suggerimenti     bibliotecario     Suggerimenti lettore     Eomitori     Bilancio     Szioni acquisizione | Codice Bibl.<br>Ordine<br>BID<br>Sezione<br>Fornitore<br>Prezzo<br>Bilancio:<br>Note Ordine | Anno 2012 Nr.<br>Natura<br>Reg. Trib.<br>66<br>0.00 EUP Prez<br>Esercizio 2011 Capitolo 1 | Data 2      | 7/11/2012 = =<br>N. Copie 0<br>Tipo Imp | Stampato Stato A        | vo 🗆                |            |  |
| Profili acquisto     Cambi     Configurazione     Documento Físico     Servizi                                                                                                    | Note al fornitore<br>Tipo Invio<br>Dati periodico:<br>Abbonamento:                          | Annata Data inizio                                                                        |             | Proven.                                 | 0                       | Fascicolo<br>Durata |            |  |
| Elaborazioni differite     Amminist. del sistema     sbnmare: 2012-11-06 11:30:36     zbnweb: 2012-11-26 17:40:39                                                                         |                                                                                             | Salva Ripri                                                                               | stina   Imp | orta da   For                           | n. preferenziali 💧 Indi | etro                |            |  |

Figura 8 - crea ordine

## 1.7. Gestione ordini

## 1.7.1. Ordine d'Acquisto

Nella parte superiore della maschera sono presenti alcuni campi inibiti all'operatore che sono:

- Cod. biblioteca; codice della biblioteca che inserisce l'ordine
- Anno: viene preimpostato dal sistema l'anno corrente;
- **Numero**: il numero dell'ordine è un progressivo, assegnato automaticamente dal sistema, non appena è stata completata l'immissione dei dati dell'ordine;
- Data: viene impostata direttamente a quella del giorno
- Stato: viene preimpostato dal sistema lo stato di "Aperto"
- Altri campi da inserire a cura dell'operatore sono:
- Bid: una volta immesso o catturato il Bid compare il titolo della notizia relativa
- Natura: viene importata automaticamente una volta catturato il titolo
- Sezione: il nome della sezione può essere digitato o catturato
- Registrazione tribunale, N. Copie: campi facoltativi
- Fornitore: digitando il numero di codice del fornitore compare automaticamente il nome, se nob si conosce il fornitore la lentina consente cercare i fornitori presenti in base dati o di crearli
- **Continuativo**: il campo viene valorizzato, cliccandoci sopra, solo per ordini relativi a periodici e opere in continuazione
- **Prezzo**: il campo è obbligatorio per tipo impegno 1 e 2; se si utilizza una valuta straniera il sistema effettua automaticamente il cambio nella valuta di riferimento, inserendolo nel campo il prezzo in euro
- **Bilancio**: i campi "esercizio", "capitolo" e "tipo di impegno" sono obbligatori, il tipo di impegno può essere catturato da tabella , cliccando sul menù a tendina
- Note ordine, note fornitore, tipo di invio, priorità, provenienza: questi campi sono facoltativi.

Tutti i campi relativi all' "Abbonamento" diventano attivi qualora il campo "Continuativo" sia valorizzato.

A conclusione dell'inserimento dei dati sull'ordine, con il bottone **SALVA** si dà la conferma e l'ordine viene registrato nella base dati di Polo.

Altri bottoni attivi sulla mappa Crea ordine d'acquisto:

Ripristina: se si desidera annullare ciò che si è digitato prima del Salva

Importa da: consente di importare il Bid sul quale effettuare l'ordine da

- Suggerimento lettore. E' possibile importare solo suggerimenti del lettore accettati perché ad essi è stato associato un BID. Il suggerimento lettore passa dallo stato accettato allo stato ordinato.
- **Suggerimento bibliotecario**. E' possibile importare solo suggerimenti accettati; infatti nella finestra di "Suggerimento bibliotecario" che si apre dall'ordine, lo "stato" del suggerimento è preimpostato ad "accettato". Il suggerimento del bibliotecario catturato passa allo stato di ordinato. (Figura 9 Importazione ordine, Figura 10 ricerca suggerimento bibliotecario)
- Gara di acquisto. E' possibile importare solo gare concluse e che, quindi, hanno un vincitore; infatti la finestra di "Gestione gare di acquisto" che si apre ha lo stato

preimpostato a "chiusa" . Con questa funzione è quindi possibile importare oltre al BID anche il fornitore.

**Fornitori preferenziali**: qualora alla sezione inserita siano legati dei fornitori, questi si possono catturare cliccando il bottone in esame; il sistema li prospetta per consentirne la cattura. Si ricorda che il legame tra il fornitore e la sezione viene effettuata nella funzione "Profili d'acquisto" selezionata dal menù di "Acquisizioni".

Indietro per tornare alla schermata precedente.

|                                                             | Ambiente COLLAUDO (71) - Polo S                            | BW - SBN Web |
|-------------------------------------------------------------|------------------------------------------------------------|--------------|
| Biblioteca: IC - Istituto Cent                              | trale Per Il Catalogo Unico Delle Biblioteche Utente, aste | Logout 💶 💥   |
| Interrogazione                                              | Ricerca ordini > Crea ordine > Importazione ordine         |              |
| <ul> <li>Acquisizioni</li> </ul>                            | ·                                                          |              |
| Gare d'acquisto                                             | Importa da<br>Suggerimenta Lettere                         |              |
| Ordine                                                      | Suggerimento Elette                                        | 0            |
| Buoni d'ordine                                              | Gara di Acquisto                                           | 0            |
| <u>Fatture</u>                                              | Indietro Conferma                                          |              |
| Comunicazioni                                               |                                                            |              |
| <u>Suggerimenti</u><br>bibliotecario                        |                                                            |              |
| Suggerimenti lettore                                        |                                                            |              |
| Fornitori                                                   |                                                            |              |
| Bilancio                                                    |                                                            |              |
| Sezioni acquisizione                                        |                                                            |              |
| Profili acquisto                                            |                                                            |              |
| □ <u>Cambi</u>                                              |                                                            |              |
| Configurazione                                              |                                                            |              |
| Documento Fisico                                            |                                                            |              |
| Servizi                                                     |                                                            |              |
| Elaborazioni differite                                      |                                                            |              |
| Amminist, del sistema                                       |                                                            |              |
| sbnmarc: 2012-11-06 11:30:36<br>sbnmab: 2012-11-26 17:40:39 | -                                                          |              |
| 2010/00. 2012-11-2011-10-00                                 |                                                            |              |
|                                                             |                                                            |              |
|                                                             |                                                            |              |
|                                                             |                                                            |              |
|                                                             |                                                            |              |
|                                                             |                                                            |              |
|                                                             |                                                            |              |

Figura 9 – importazione ordine

|                                                             | Ambie                                                | ente COLLAUDO (71) - Polo SBW - SBN Web |
|-------------------------------------------------------------|------------------------------------------------------|-----------------------------------------|
| Biblioteca: IC - Istituto Cent                              | rale Per II Catalogo Unico Delle Biblioteche Utente: | kaste Loqout                            |
| Interrogazione                                              |                                                      |                                         |
| <ul> <li>Acquisizioni</li> </ul>                            | Cod. Bibl.                                           | Cod. Sugg.                              |
| Gare d'acquisto                                             | Dibliotecerie 0                                      | Ptoto 4 (m)                             |
| ■ Ordine                                                    |                                                      |                                         |
| Buoni d'ordine                                              | Da data:                                             | a data: (gg/mm/aaaa)                    |
| Fatture                                                     | BID                                                  |                                         |
| Comunicazioni                                               |                                                      |                                         |
| <u>Suggerimenti</u><br>bibliotecario                        | Elem. blocco                                         | Ordinamento Codice sugg.                |
| Suggerimenti lettore                                        |                                                      | Cerca. Indietro                         |
| ■ <u>Fornitori</u>                                          |                                                      |                                         |
| Bilancio                                                    |                                                      |                                         |
| Sezioni acquisizione                                        |                                                      |                                         |
| Profili acquisto                                            |                                                      |                                         |
| ■ <u>Cambi</u>                                              |                                                      |                                         |
| Configurazione                                              |                                                      |                                         |
| Documento Fisico                                            |                                                      |                                         |
| Servizi                                                     |                                                      |                                         |
| Elaborazioni differite                                      |                                                      |                                         |
| Amminist. del sistema                                       |                                                      |                                         |
| sbnmarc: 2012-11-06 11:30:36<br>sbnmeb: 2012-11-26 17:40:20 |                                                      |                                         |
| Sprived. 2012-11-20 11.40.30                                |                                                      |                                         |
|                                                             |                                                      |                                         |
|                                                             |                                                      |                                         |
|                                                             |                                                      |                                         |
|                                                             |                                                      |                                         |
|                                                             |                                                      |                                         |

Figura 10 - ricerca suggerimento bibliotecario

#### 1.7.2. Deposito legale

Per gestire un ordine di deposito legale si clicca sul tasto "Deposito legale".

Si apre la mappa di creazione dell'ordine per deposito legale (<u>figura11</u>Figura 11 - ordine per deposito legale).

E' obbligatorio definire un legame con:

- Una notizia bibliografica.
- Un fornitore

Il sistema controlla, che il "tipo fornitore" immesso (digitato o catturato tramite la lente) corrisponda ad una prefettura. Conclusa l'immissione dei dati e dopo aver Salvato l'ordine, il sistema apre automaticamente la finestra di creazione degli inventari dall'ordine per consentire l'attribuzione dell'inventario in quanto, nel caso di un deposito legale, la pubblicazione è già presente in biblioteca.

I campi presenti nella mappa, le modalità di immissione dei dati e i relativi bottoni sono analoghi a quelli descritti per l'ordine relativo all'acquisto, non sono presenti i campi relativi al bilancio, alla sezione di acquisizione e al prezzo.

|                                  | A - 8 -                  | Ambiente                           |                 | DO (71) - Po         | lo SBW -      | SBN Web           |
|----------------------------------|--------------------------|------------------------------------|-----------------|----------------------|---------------|-------------------|
| Biblioteca: IC - Istituto Cent   | rale Per II Catalogo Uni | ico Delle Biblioteche Utente: aste |                 |                      |               | Logout 🛄 💥        |
| Interrogazione                   | Ricerca ordini > Crea    | a ordine                           | Y               |                      | Y             | Y                 |
| <ul> <li>Acquisizioni</li> </ul> | <u>Acquisto</u>          | Deposito legale                    | <u>Dono</u>     | Visione trattenuta   | <u>Cambio</u> | <u>Rilegatura</u> |
| □ <u>Gare d'acquisto</u>         | Codice Bibl.             |                                    |                 |                      |               |                   |
| Ordine                           | Ordine                   | Anno 2012 Nr.                      | Data 28/11/2012 | Stampato 🗌 Stato A   | - ~           |                   |
| Buoni d'ordine                   | BID                      | P Natura                           | ~               |                      |               |                   |
| □ <u>Fatture</u>                 | Fornitore                |                                    |                 | Continuat            | ivo 🗖         |                   |
| Comunicazioni                    | Rea. Trib.               |                                    |                 |                      |               |                   |
| bibliotecario                    | 2                        |                                    |                 |                      |               |                   |
| Suggerimenti lettore             | Note Ordine              |                                    |                 |                      | 6             |                   |
| Eornitori                        | Dati neriodico:          | Annata                             | N. Vol          | 0                    | Fascicolo     |                   |
| Bilancio                         | Abbonamento:             | Data inizio                        | Data Fine       |                      | Durata        | ~ 2               |
| Sezioni acquisizione             | 0 mm a vifavina anta     |                                    |                 |                      | <u>г</u> р    |                   |
| Profili acquisto                 | Anno menmento            | Rinnovato                          |                 |                      |               |                   |
| Cambi                            |                          | Salv                               | a Ripristina Ir | nporta da 🛛 Indietro |               |                   |
| Contigurazione                   |                          |                                    |                 |                      |               |                   |
| Documento Fisico                 |                          |                                    |                 |                      |               |                   |
| Servizi                          |                          |                                    |                 |                      |               |                   |
| Elaborazioni differite           |                          |                                    |                 |                      |               |                   |
| Amminist. del sistema            |                          |                                    |                 |                      |               |                   |
| sbnmarc: 2012-11-06 11:30:36     |                          |                                    |                 |                      |               |                   |
| sbnweb: 2012-11-26 17:40:39      |                          |                                    |                 |                      |               |                   |
|                                  |                          |                                    |                 |                      |               |                   |
|                                  |                          |                                    |                 |                      |               |                   |
|                                  |                          |                                    |                 |                      |               |                   |
|                                  |                          |                                    |                 |                      |               |                   |
|                                  |                          |                                    |                 |                      |               |                   |
|                                  |                          | Figura 11 - ordir                  | ne per deposit  | o legale             |               |                   |

### 1.7.3. Dono

Per gestire un ordine di dono si clicca sul tab folder relativo al "Dono". Si apre la mappa di creazione dell'ordine (Figura 12 - creazione ordine dono) In questa fase è obbligatorio definire un legame con:

- Una notizia bibliografica.
- Un donatore.

Il sistema controlla che il "tipo fornitore" corrisponda ad un donatore e, come nel caso del deposito legale, dopo la conferma dei dati, apre automaticamente la finestra dell'inventario.

I campi presenti nella mappa, le modalità di immissione dei dati e i relativi bottoni sono analoghi a quelli descritti per l'ordine relativo all'acquisto, non sono presenti i campi relativi al bilancio, alla sezione di acquisizione e al prezzo.

|                                                     | A all                  |                        | nbiente           | e COLLA           | UDO (        | (71) - P              | olo SBW -       | - SBN Web   |
|-----------------------------------------------------|------------------------|------------------------|-------------------|-------------------|--------------|-----------------------|-----------------|-------------|
| Biblioteca: IC - Istituto Centr                     | rale Per Il Catalogo L | Inico Delle Bibliotech | e Utente: aste    |                   |              |                       |                 | Logout 🛄 💥  |
| Interrogazione                                      |                        |                        |                   | Onorazione di     | medifies of  | in the sta            |                 |             |
| <ul> <li>Acquisizioni</li> </ul>                    |                        |                        |                   | Operazione di     | modifica en  | ettuata               |                 |             |
| Gare d'acquisto                                     | false                  | Y                      |                   |                   |              |                       | 7               | ر<br>۲      |
| Ordine                                              | Acquisto               | Deposito               | ) legale          | Dono              | Vision       | e trattenuta          | Cambio          | Rilegatura  |
| Buoni d'ordine                                      | Codice Bibl.           | IC                     |                   |                   |              |                       |                 |             |
| □ <u>Fatture</u>                                    | Ordine                 | Anno 2012 Nr.          | 4                 | Data 28/11/2012   | Stampa       | to 🗌 Stato 🖂          | ~               |             |
| Comunicazioni                                       | BID                    | SBW0006199 *Tori       | no e casa mia / C | iuseppe Culicchia | a 4. ed Ror  | na [etc] : Laterza, 2 | م<br>Natura Mmo | onografia 🔽 |
| bibliotecario                                       | Donatore               | 59 Alibabà             |                   |                   | continuativo |                       |                 |             |
| Suggerimenti lettore                                |                        |                        |                   |                   |              |                       |                 |             |
| Fornitori                                           | Note Ordine            |                        |                   |                   |              | 9                     |                 |             |
| ■ <u>Bilancio</u>                                   | Dati periodico:        | Annata                 |                   | N. Vol            | 0            |                       | Fascicolo       |             |
| Sezioni acquisizione                                | Abbonamento:           | Data inizio            |                   | Data Fine         |              |                       | Durata          | ~ P         |
| <ul> <li>Profili acquisto</li> <li>Cambi</li> </ul> | Anno riferimento       | Rinnovat               | •                 |                   |              |                       |                 | J           |
| Configurazione                                      |                        |                        |                   |                   |              |                       |                 |             |
| Documento Fisico                                    |                        |                        | List              | a Inv. Invente    | cancella     | Indietro              |                 |             |
| ► <u>Servizi</u>                                    |                        |                        |                   |                   |              |                       |                 |             |
| Elaborazioni differite                              |                        |                        |                   |                   |              |                       |                 |             |
| Amminist. del sistema                               |                        |                        |                   |                   |              |                       |                 |             |
| sbnmarc: 2012-11-06 11:30:36                        |                        |                        |                   |                   |              |                       |                 |             |
| sphweb: 2012-11-20 17:40:39                         |                        |                        |                   |                   |              |                       |                 |             |
|                                                     |                        |                        |                   |                   |              |                       |                 |             |
|                                                     |                        |                        |                   |                   |              |                       |                 |             |
|                                                     |                        |                        |                   |                   |              |                       |                 |             |
|                                                     |                        |                        |                   |                   |              |                       |                 |             |
|                                                     |                        |                        |                   |                   |              |                       |                 |             |

Figura 12 - creazione ordine dono

#### 1.7.4. Visione trattenuta

Per gestire un ordine di "visione trattenuta si clicca sul tab folder relativo a "Visione trattenuta". (Figura 13 - crea ordine visione trattenuta)

In questa fase è obbligatorio definire un legame con:

- Una notizia bibliografica.
- Un fornitore

Se la biblioteca gestisce il bilancio è obbligatorio inserire i dati relativi al bilancio e una sezione di acquisizione

Dopo aver immesso la conferma dei dati, con il bottone "OK" il sistema apre automaticamente la finestra dell'inventario.

I campi presenti nella finestra, le modalità di immissione dei dati e i relativi bottoni sono analoghi a quelli descritti per l'ordine relativo all'acquisto.

|                                                                                                    | A                                                                                                    | Ambi                                                                                                    | ente COLI     | LAUDO                                 | (71) - Pol      | o SBW -       | SBN Web           |
|----------------------------------------------------------------------------------------------------|----------------------------------------------------------------------------------------------------|----------------------------------------------------------------------------------------------------|---------------|---------------------------------------|-----------------|---------------|-------------------|
| Biblioteca: IC - Istituto Cent                                                                                                    | rale Per II Catalogo Unic<br>Ricerca ordini > Crea                                                                             | ordine                                                                                                    | te: aste      |                                       |                 |               | Logout LLE 💥      |
| Acquisizioni                                                                                                    | Acquisto                                                                                                    | Deposito legale                                                                                           | Dono          | Visio                                 | one trattenuta  | <u>Cambio</u> | <u>Rilegatura</u> |
| Gare d'acquisto     Ordine     Duoni d'ordine     Eatture     Comunicazioni     Suggerimenti     bibliotecario     Suggerimenti lettore     Fornitori     Bilancio     Sezioni acquisizione     Profili acquisto     Cambi     Configurazione | Codice Bibl.<br>Ordine<br>BID<br>Sezione<br>Fornitore<br>Prezzo<br>Bilancio:<br>Note Ordine<br>Dati periodico:<br>Abbonamento: | IC C<br>Anno 2012 Nr.<br>P Ni<br>P Reg<br>0,00 EUP<br>Esercizio 2011 C<br>Annata<br>Data inizio Rinnovato | Data 21 atura | 8/11/2012 S<br>N. Copie 0<br>Tipo Imp | tampato Stato A | vo 🗋          |                   |
| Documento Fisico     Servizi                                                                                                    |                                                                                                    |                                                                                                    | Salva Riprist | ina Importa                           | da Indietro     |               |                   |
| Elaborazioni differite     Amminist. del sistema     sbnweb: 2012-11-00 11:30:36     sbnweb: 2012-11-26 17:40:39                                                                                                    |                                                                                                    |                                                                                                    |               |                                       |                 |               |                   |

Figura 13 - crea ordine visione trattenuta

### 1.7.5. Cambio

Per gestire un ordine di cambio si clicca sul tab folder "cambio".

Permette di inserire un ordine nel caso in cui una biblioteca riceva un documento da un'altra biblioteca (Figura 14 - ordine di cambio)

In questa fase è obbligatorio definire un legame con:

- Una notizia bibliografica
- Un fornitore

Anche in quest'ultimo caso, come del deposito legale, nel dono e nella visione trattenuta, viene aperta automaticamente dal sistema la finestra di attribuzione dell'inventario.

|                                                                  | At- P                   | Am                      | biente COL      | LAUDO        | (71) - Po          | o SBW ·   | - SBN Web         |
|------------------------------------------------------------------|-------------------------|-------------------------|-----------------|--------------|--------------------|-----------|-------------------|
| Biblioteca: IC - Istituto Cent                                   | rale Per II Catalogo Un | ico Delle Biblioteche 🕖 | itente: aste    |              |                    |           | Logout 🛄 💥        |
| Interrogazione                                                   | Ricerca ordini > Crea   | i ordine                | Y               | Y            |                    |           |                   |
| 🔻 Acquisizioni                                                   | <u>Acquisto</u>         | <u>Deposito leg</u>     | ale <u>Dono</u> | Visi         | ione trattenuta    | Cambio    | <u>Rilegatura</u> |
| □ <u>Gare d'acquisto</u>                                         | Codice Bibl.            | IC 📑                    |                 |              |                    |           |                   |
| Ordine                                                           | Ordine                  | Anno 2012 Nr            | r. Data 2       | 8/11/2012    | Stampato 🗌 Stato A | - 🗸       |                   |
| Buoni d'ordine                                                   | BID                     | <u>م</u>                | Natura 🔜        |              |                    |           |                   |
| <ul> <li><u>Fatture</u></li> <li><u>Comunicazioni</u></li> </ul> | Fornitore               |                         |                 |              | Continuat م        | ivo 🗖     |                   |
| <u>Suggerimenti</u><br>bibliotecario                             | Note Ordine             |                         |                 |              | .::                | 6         |                   |
| Suggerimenti lettore                                             | Dati periodico:         | Annata                  | 1               | I. Vol       | 0                  | Fascicolo |                   |
| Fornitori     Filencia                                           | Abbonamento:            | Data inizio             |                 | )ata Fine    |                    | Durata    |                   |
| <ul> <li>Bilancio</li> <li>Bezioni acquisizione</li> </ul>       | Anno riferimento        | Rinnova                 | ato 🗌           |              |                    |           |                   |
| <ul> <li>Profili acquisto</li> </ul>                             |                         |                         | Salva Ripris    | tina Importe | a da Indietro      |           |                   |
| □ <u>Cambi</u>                                                   |                         |                         |                 |              |                    |           |                   |
| Configurazione                                                   |                         |                         |                 |              |                    |           |                   |
| Documento Fisico                                                 |                         |                         |                 |              |                    |           |                   |
| Servizi                                                          |                         |                         |                 |              |                    |           |                   |
| Elaborazioni differite                                           |                         |                         |                 |              |                    |           |                   |
| Amminist. del sistema                                            |                         |                         |                 |              |                    |           |                   |
| sbnmarc: 2012-11-06 11:30:36                                     |                         |                         |                 |              |                    |           |                   |
| SDNWED: 2012-11-20 17:40:39                                      |                         |                         |                 |              |                    |           |                   |
|                                                                  |                         |                         |                 |              |                    |           |                   |
|                                                                  |                         |                         |                 |              |                    |           |                   |
|                                                                  |                         |                         |                 |              |                    |           |                   |
|                                                                  |                         |                         |                 |              |                    |           |                   |
|                                                                  |                         |                         |                 |              |                    |           |                   |

Figura 14 - ordine di cambio

## 1.7.6. Rilegatura

Per gestire un ordine di Rilegatura si clicca sul tab folder "Rilegatura".

Si apre la mappa che consente di inserire un ordine di rilegatura per gestire gli inventari relativi agli esemplari che sono stati inviati al restauro (Figura 15 – maschera di creazione ordine di rilegatura)

E' obbligatorio inserire

- un fornitore : il sistema controlla, che il fornitore (digitato o catturato tramite la lente) • corrisponda ad un tipo fornitore rilegatore,
- tipo lavorazione: si cattura dalla drop
- se la biblioteca gestisce il bilancio si devono inserire anche i dati relativi all'esercizio, ٠ capitolo, tipo impegno (è stato inserito un tipo impegno 4 che corrisponde ad "altre spese") e prezzo

|                                                             |                         | Ambiente                           | COL          | LAUDO (71) - Pol               | o SBW - | SBN Web    |
|-------------------------------------------------------------|-------------------------|------------------------------------|--------------|--------------------------------|---------|------------|
| Biblioteca: IC - Istituto Cent                              | rale Per II Catalogo Un | ico Delle Biblioteche Utente: aste |              |                                |         | Logout 💶 💥 |
| Interrogazione                                              |                         |                                    | -            | 1                              | 1       |            |
| <ul> <li>Acquisizioni</li> </ul>                            | <u>Acquisto</u>         | Deposito legale                    | Dono         | Visione trattenuta             | Cambio  | Rilegatura |
| Gare d'acquisto                                             | Codice Bibl.            | IC 📑                               |              |                                |         |            |
| Ordine                                                      | Ordine                  | Anno 2012 Nr.                      | Data 2       | 8/11/2012 Stampato 🗌 Stato 🖂   | ~       |            |
| Buoni d'ordine                                              | Fornitore               | 68 PICARIELLO                      |              |                                |         |            |
| <u>Fatture</u> <u>Comunicazioni</u>                         | Bilancio:               | Esercizio 2011 Capitolo 1          |              | Tipo Impegno 4 A 🕶 🔎           |         |            |
| <u>Suggerimenti</u><br>bibliotecario                        | Prezzo                  | 0,00 EUP Prez                      | to in € 0,00 |                                |         |            |
| Suggerimenti lettore                                        | Note al fornitore       |                                    |              |                                | 6       |            |
| Fornitori                                                   | Tipo Invio              | Priorità                           | *            | Tipo lavorazione Rilegatura    |         |            |
| Bilancio                                                    |                         | Salva                              | Bipristine   | Gestisci inve Digitalizzazione |         |            |
| <u>Sezioni acquisizione</u> Profili acquisto                |                         |                                    |              | Disinfestazione<br>Rilegatura  |         |            |
| Cambi                                                       |                         |                                    |              |                                |         |            |
| Configurazione                                              |                         |                                    |              |                                |         |            |
| Documento Fisico                                            |                         |                                    |              |                                |         |            |
| ► <u>Servizi</u>                                            |                         |                                    |              |                                |         |            |
| Elaborazioni differite                                      |                         |                                    |              |                                |         |            |
| Amminist. del sistema                                       |                         |                                    |              |                                |         |            |
| sbnmaro: 2012-11-06 11:30:36<br>sbnweb: 2012-11-26 17:40:39 |                         |                                    |              |                                |         |            |
|                                                             |                         |                                    |              |                                |         |            |
|                                                             |                         |                                    |              |                                |         |            |
|                                                             |                         |                                    |              |                                |         |            |
|                                                             |                         |                                    |              |                                |         |            |
|                                                             |                         |                                    |              |                                |         |            |
|                                                             | E:                      | auna 15 maaabana di                | anaania      | na andina di vilagatuwa        |         |            |

Figura 15 – maschera di creazione ordine di rilegatura

Dopo aver inserito questi dati si clicca sul tab folder "gestisci inventari" (Figura 16 - gestisci inventari ) si apre una mappa dalla quale è possibile associare gli inventari all'ordine; Si clicca sul bottone inserisci riga, si inserisce il numero di inventario e, con il tasto "completa riga" si catturano BID e ISBD relativi all'inventario inserito.

Per proseguire si utilizza il tasto "aggiungi riga" per inserire un altro inventario e così di seguito fino al completamento dell'elenco; è possibile anche utilizzare il tasto "cancella riga" per eliminare un inventario. Gli altri dati da inserire sono: la data di uscita e la data prevista del rientro. Queste date sono automaticamente riportate sull'inventario e determinano la disponibilità/indisponibilità dello stesso ai servizi.

Accanto alla riga di inventario è disponibile un'icona denominata "note" cliccando la quale si ha accesso ad un campo dove inserire note all'inventario in trattamento.

La data di rientro effettiva viene inserita guando l'esemplare rientra in biblioteca e determina nuovamente la disponibilità dell'inventario ai servizi.

L'attribuzione della data di uscita o di rientro può essere attribuita contemporaneamente a più titoli in elenco selezionandoli con check box, scegliendo la tipologia di data dalla drop "data" e cliccando sul tab folder "assegna data" (Figura 16 - gestisci inventari).

Cliccando su Salva si registra l'ordine al quale il sistema attribuisce un numero (<u>figura17</u>Figura 17 - salva ordine rilegatura).

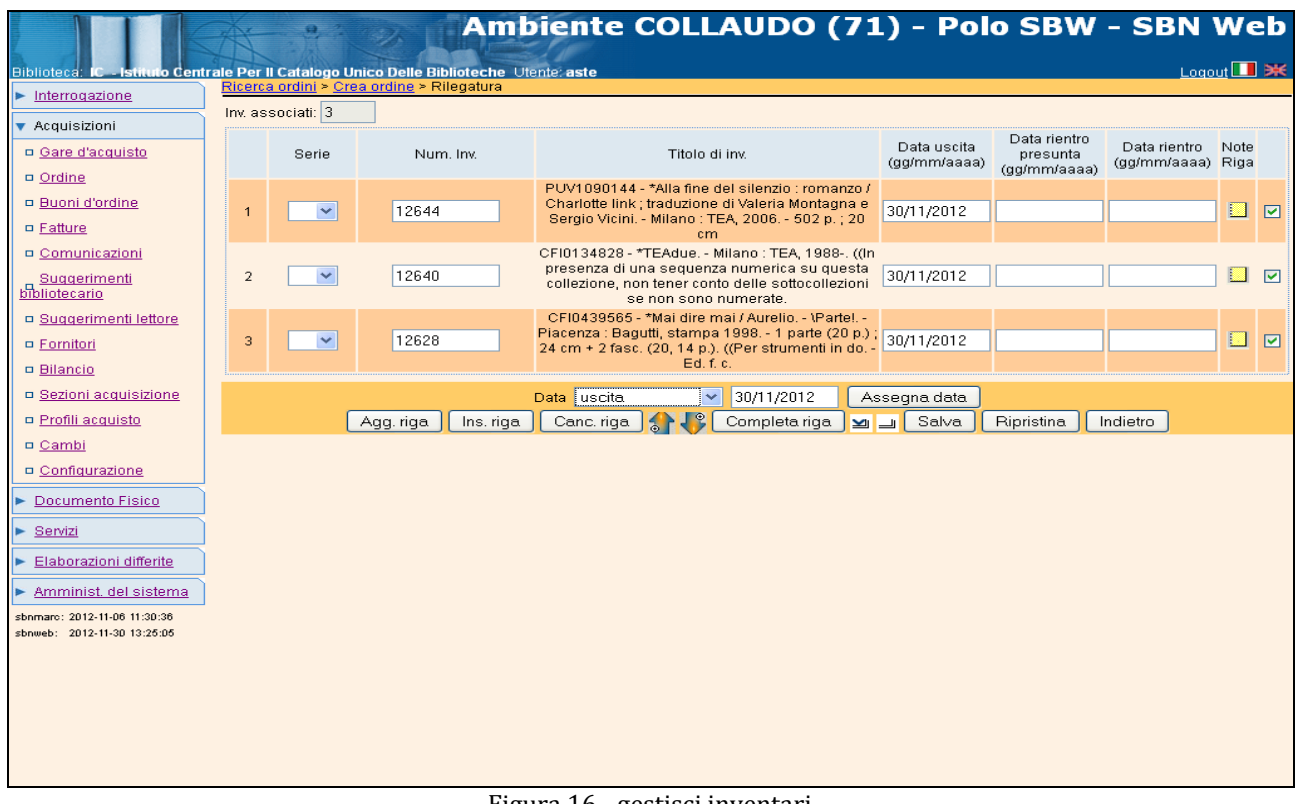

Figura 16 - gestisci inventari

| Ambiente COLLAUDO (71) - Polo SBW - SBN Web                      |                         |                                                            |                                      |                                                       |                                |                             |                                          |                           |  |  |
|------------------------------------------------------------------|-------------------------|------------------------------------------------------------|--------------------------------------|-------------------------------------------------------|--------------------------------|-----------------------------|------------------------------------------|---------------------------|--|--|
| Biblioteca: IC - Istituto Cent                                   | rale Per Il Catalogo Ur | ico Delle Biblioteche Uter                                 | nte: aste                            |                                                       |                                |                             | Logout                                   | <b>—</b> *                |  |  |
| Interrogazione                                                   |                         |                                                            |                                      |                                                       | . T                            |                             |                                          |                           |  |  |
| <ul> <li>Acquisizioni</li> </ul>                                 | Acquisto                | Deposito legale                                            | e <u>Dono</u>                        | Visione tratter                                       | iuta                           | Cambio                      | Rilegatu                                 | ra                        |  |  |
| Gare d'acquisto                                                  | Codice Bibl.            | IC 📑                                                       |                                      |                                                       |                                |                             |                                          |                           |  |  |
| Ordine                                                           | Ordine                  | ine Anno 2012 Nr. 9 Data 30/11/2012 Stampato 🗌 Stato 🗛     |                                      |                                                       |                                |                             |                                          |                           |  |  |
| Buoni d'ordine                                                   | Fornitore               | 120 Google                                                 |                                      | <br>j                                                 | ol                             |                             |                                          |                           |  |  |
| <ul> <li><u>Fatture</u></li> <li><u>Comunicazioni</u></li> </ul> | Bilancio:               | Bilancio: Esercizio 2011 Capitolo 1 Tipo Impegno 4A >      |                                      |                                                       |                                |                             |                                          |                           |  |  |
| <u>Suggerimenti</u><br>bibliotecario                             | Prezzo                  | Prezzo         0.00         EUF ▼         Prezzo in € 0.00 |                                      |                                                       |                                |                             |                                          |                           |  |  |
| Suggerimenti lettore                                             | Note al fornitore       |                                                            |                                      |                                                       | 🖷                              |                             |                                          |                           |  |  |
| Fornitori                                                        | Tipo Invio              | Pr                                                         | riorità 🛛 💌                          | Tipo lavorazione Disinfe                              | stazione 💌                     |                             |                                          |                           |  |  |
| Bilancio                                                         |                         |                                                            |                                      |                                                       |                                |                             |                                          |                           |  |  |
| Sezioni acquisizione                                             | Inv. associati all'ord  | ine di rilegatura: 3                                       |                                      |                                                       |                                |                             |                                          |                           |  |  |
| <ul> <li>Profili acquisto</li> <li>Cambi</li> </ul>              | Serie                   | Num. Inv.                                                  |                                      | Titolo di inv.                                        |                                | Data uscita<br>(gg/mm/aaaa) | Data rientro<br>presunta<br>(gg/mm/aaaa) | Data<br>rientro<br>(gg/mm |  |  |
| <u>Configurazione</u>                                            |                         | 12680                                                      | BS100                                | 02063 - *Ragionevoli dubl                             | Di                             | 30/11/2012                  |                                          | /aaaa)                    |  |  |
| Documento Fisico                                                 |                         | 12634                                                      | BVEE007235 - *Opera<br>emendata, non | omnia, Nunc iterum exc<br>nihil etiam aucta. Cum ind  | usa, et diligenter<br>ice nouo | 30/11/2012                  |                                          |                           |  |  |
| <u>Servizi</u> <u>Elaborazioni differite</u>                     |                         | 12630                                                      | BS10003718 - Le *ali<br>Paler        | della sfinge / Andrea Cam<br>mo, 2006 304 p. ; 12 cm. | nilleri Sellerio :             | 30/11/2012                  |                                          |                           |  |  |
| Amminist. del sistema                                            |                         |                                                            | Salva Ripristina                     | Gestisci inventari                                    | Indietro                       |                             |                                          |                           |  |  |
| sbnmarc: 2012-11-06 11:30:36<br>sbnweb: 2012-11-30 13:25:05      |                         |                                                            |                                      |                                                       |                                |                             |                                          |                           |  |  |

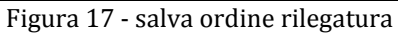